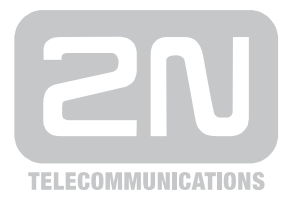

# 2N<sup>®</sup> VoiceBlue Next

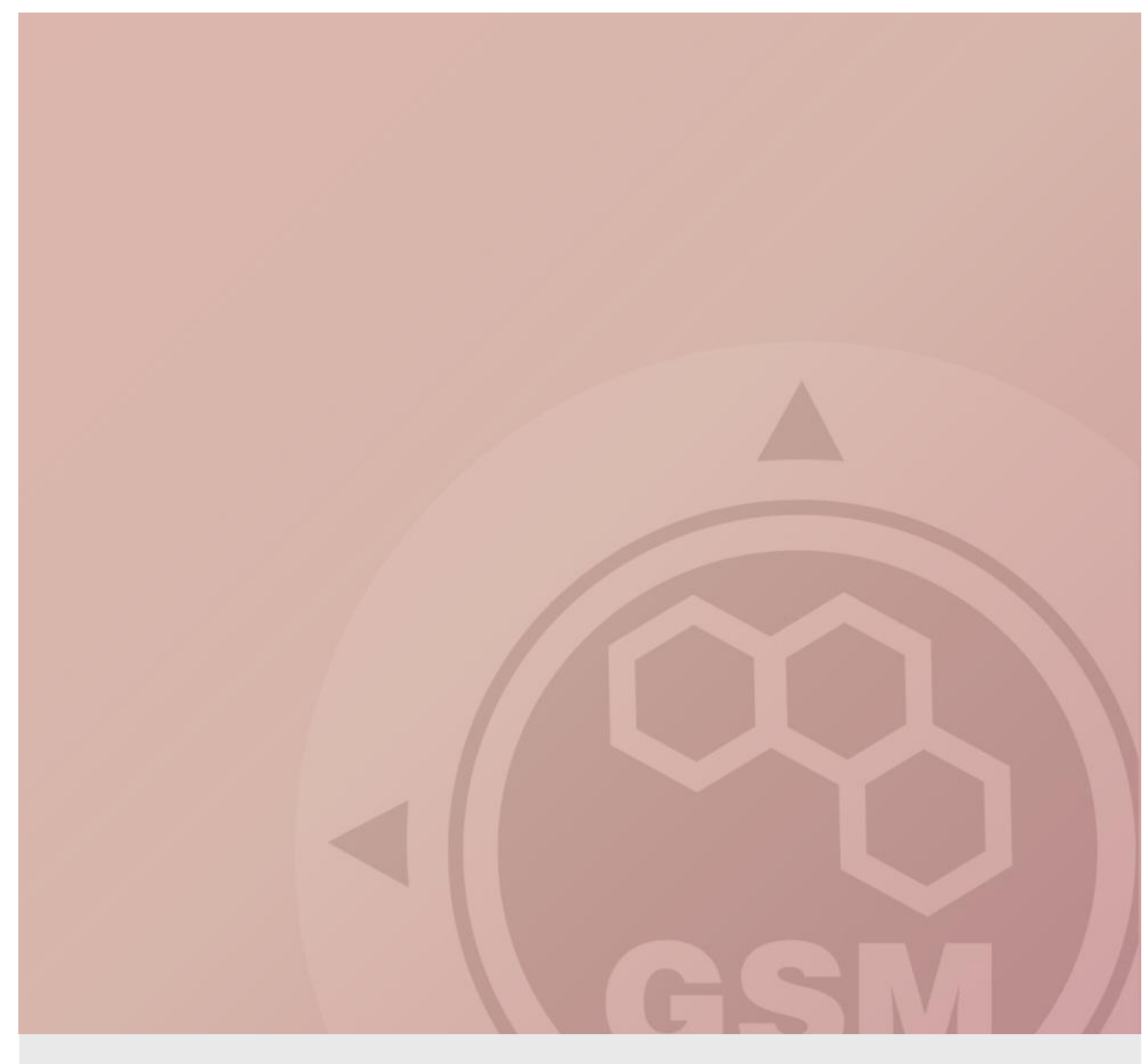

## 2N<sup>®</sup> VoiceBlue Next & Alcatel OXO

### Propojení pomocí SIP trunku

Quick guide

Version 1.00

www.2n.cz

#### 2N® VoiceBlue Next má tyto parametry:

- IP adresa 192.168.92.200
- Příchozí port: 5060
- Firmware verze: 01.00.03i10

#### **Alcatel OXO parametry:**

- IP adresa 192.168.92.246
- Příchozí port: 5060
- verze firmwaru 7.7.1

#### SIP TRUNK PROPOJENÍ

 Pro nastavení trunku mezi VoiceBlue Next a Vaším PBX musíte nakonfigurovat SIP proxy (GSM →IP) pro příchozí GSM hovory. SIP proxy (IP →GSM) je navrženo pro zabezpečenou komunikaci pouze pro přenos z Vašeho PBX. Můžete zadat IP adresu a port, odkud budou příjmány SIP pakety

V případě, že zanecháte 0.0.0.0, budou očekávány pakety ze všech IP adres.

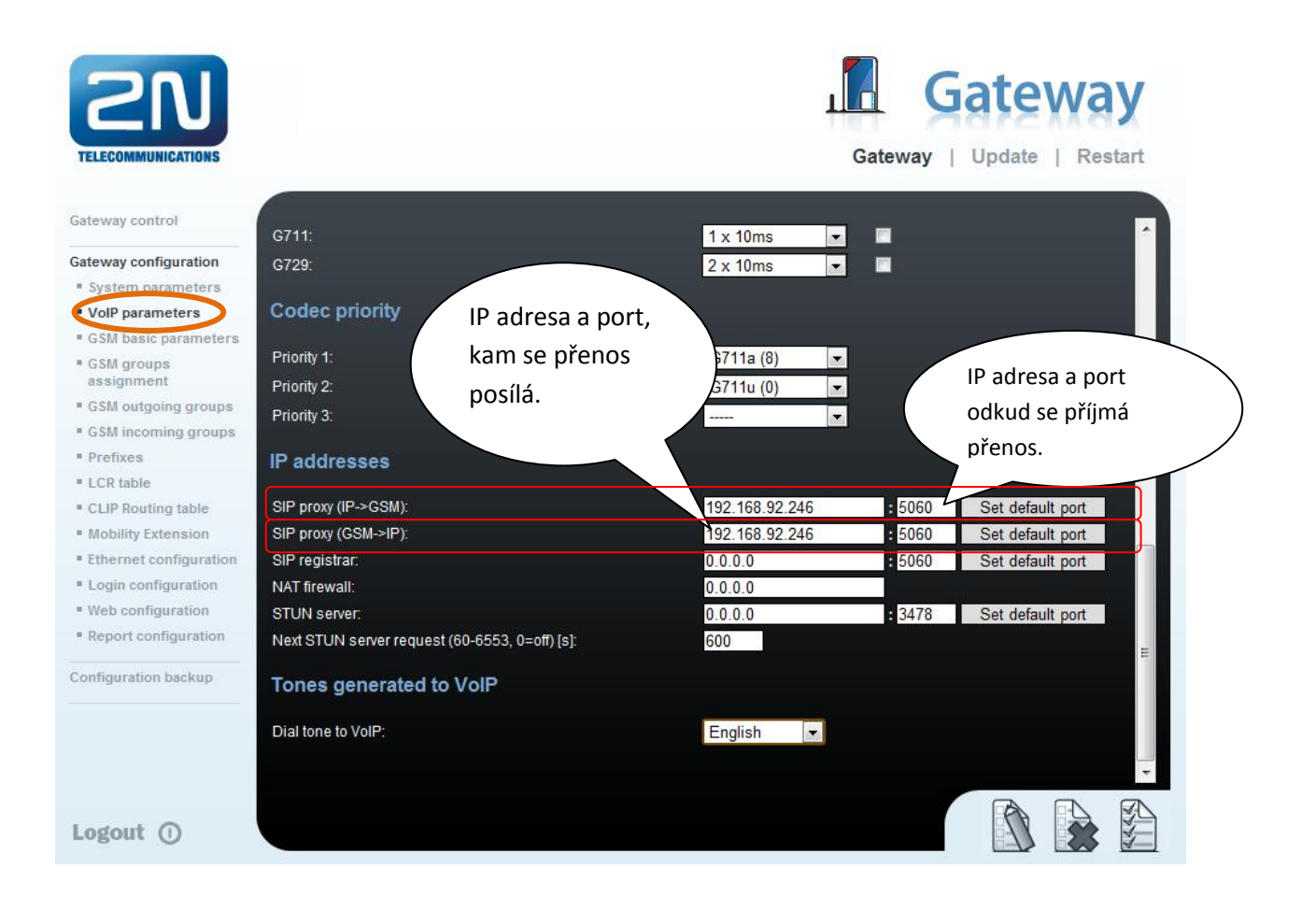

#### 2) Konfigurace LCR tabulky ("Least Cost Routing")

GSM operátor má např. v naší zemi prefix 6 a 7 s devíti místným číslem. Nastavení je následující.

| 2N<br>TELECOMMUNICATIONS                      |                                                 | Gateway   Update   Restart                                 |
|-----------------------------------------------|-------------------------------------------------|------------------------------------------------------------|
| Gateway control                               | Prefixes                                        |                                                            |
| Sateway configuration                         |                                                 |                                                            |
| System parameters                             | GSM prefix lists                                |                                                            |
| VolP parameters                               | Dysfuliat 1 Destuliat 2 Destuliat 2 Destuliat 2 | liet 4 Destruitet 5 Destruitet 6 Destruitet 7 Destruitet 0 |
| GSM basic parameters                          | Prenxiist i Prenxiist 2 Prenxiist 5 Prenx       | list 4 Prelixiist 5 Prelixiist 6 Prelixiist 6              |
| <ul> <li>GSM groups<br/>assignment</li> </ul> | Basic settings                                  | 9ti místné tel.č.                                          |
| GSM outgoing groups                           | GSM network ID:                                 | (vcetne prefixu!)                                          |
| GSM incoming groups                           | Default count of digits:                        | 9                                                          |
| Prefixes                                      |                                                 |                                                            |
| LCR table                                     | Table of replaced prefixes                      | Table of accepted prefive Prefixy začínající 6             |
| CLIP Routing table                            | Only 0423456700*#+ characters are allowed       | Ontv 0123156790***+ charact 27                             |
| Mobility Extension                            |                                                 | G                                                          |
| Ethernet configuration                        | Profix:                                         | 7 Profix                                                   |
| Login configuration                           | Preix.                                          | Fienx.                                                     |
| Web configuration                             | Replace with:                                   | [Digits count]:                                            |
| Report configuration                          |                                                 |                                                            |
| Configuration backup                          | Add<br>Remove<br>Remove all                     | Add<br>Remove<br>Remove all                                |
| adout ()                                      |                                                 |                                                            |

3) Pro zadané prefixy musíte vytvořit LCR tabulku a pravidla. GSM skupiny (*Groups*) značí, která odchozí skupina bude použita. V GSM skupinách pak můžete definovat, která SIM karta bude použita pro odchozí hovory.

| TELECOMMUNICATIONS       |             |                 |                |                     | Gate   | way   Up | date   Restart |
|--------------------------|-------------|-----------------|----------------|---------------------|--------|----------|----------------|
| Sateway control          | LCR ta      | hle             |                |                     |        |          |                |
| Gateway configuration    | Londa       |                 |                |                     |        |          |                |
| • System parameters      | Prefix list | Time limitation | Weekend usage  | Max. length of call | Groups | Add      | Remove all     |
| VolP parameters          | 1/          | 0:00/24:00      | Use as in week | Off                 | 1      | Edit     | Remove         |
| GSM basic parameters     | 2/          | 0:00/24:00      | Use as in week | Off                 | 2      | Edit     | Remove         |
| GSM groups<br>assignment |             | in de           |                |                     |        | li.      |                |
| GSM outgoing groups      |             |                 |                |                     |        |          |                |
| GSM incoming groups      |             |                 |                |                     |        |          |                |
| Prefixes                 |             |                 |                |                     |        |          |                |
| LCR table                |             |                 |                |                     |        |          |                |
| CLIP Routing table       |             |                 |                |                     |        |          |                |
| Mobility Extension       |             |                 |                |                     |        |          |                |
| Ethernet configuration   |             |                 |                |                     |        |          |                |
| Login configuration      |             |                 |                |                     |        |          |                |
| Web configuration        |             |                 |                |                     |        |          |                |
| Report configuration     |             |                 |                |                     |        |          |                |
| configuration backup     |             |                 |                |                     |        |          |                |
|                          |             |                 |                |                     |        |          |                |
|                          |             |                 |                |                     |        |          |                |
|                          |             |                 |                |                     |        |          |                |

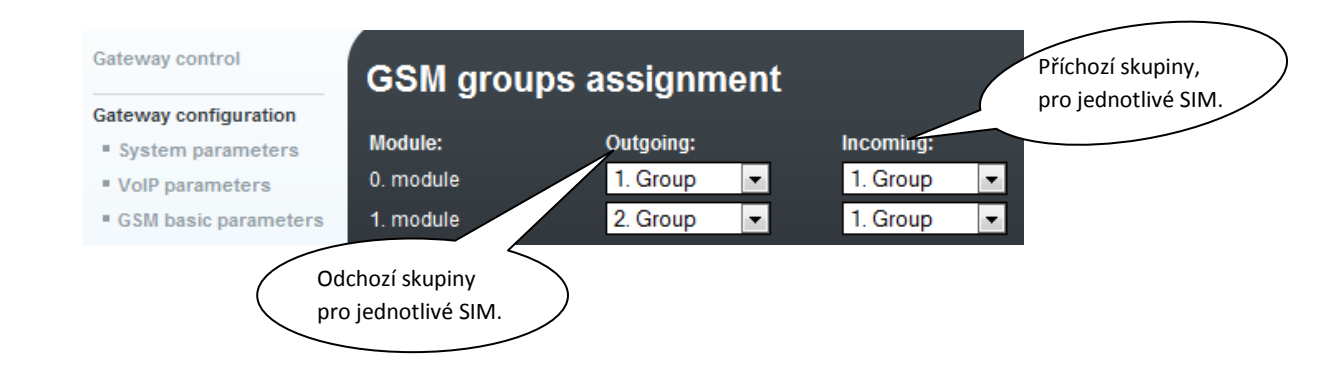

4) Konfigurace odchozích GSM skupin:

Je možno nastavit různá nastavení pro každou GSM skupinu zvlášť (CLIR, volné minuty, virtuální vyzvánění, roaming, a jiné).

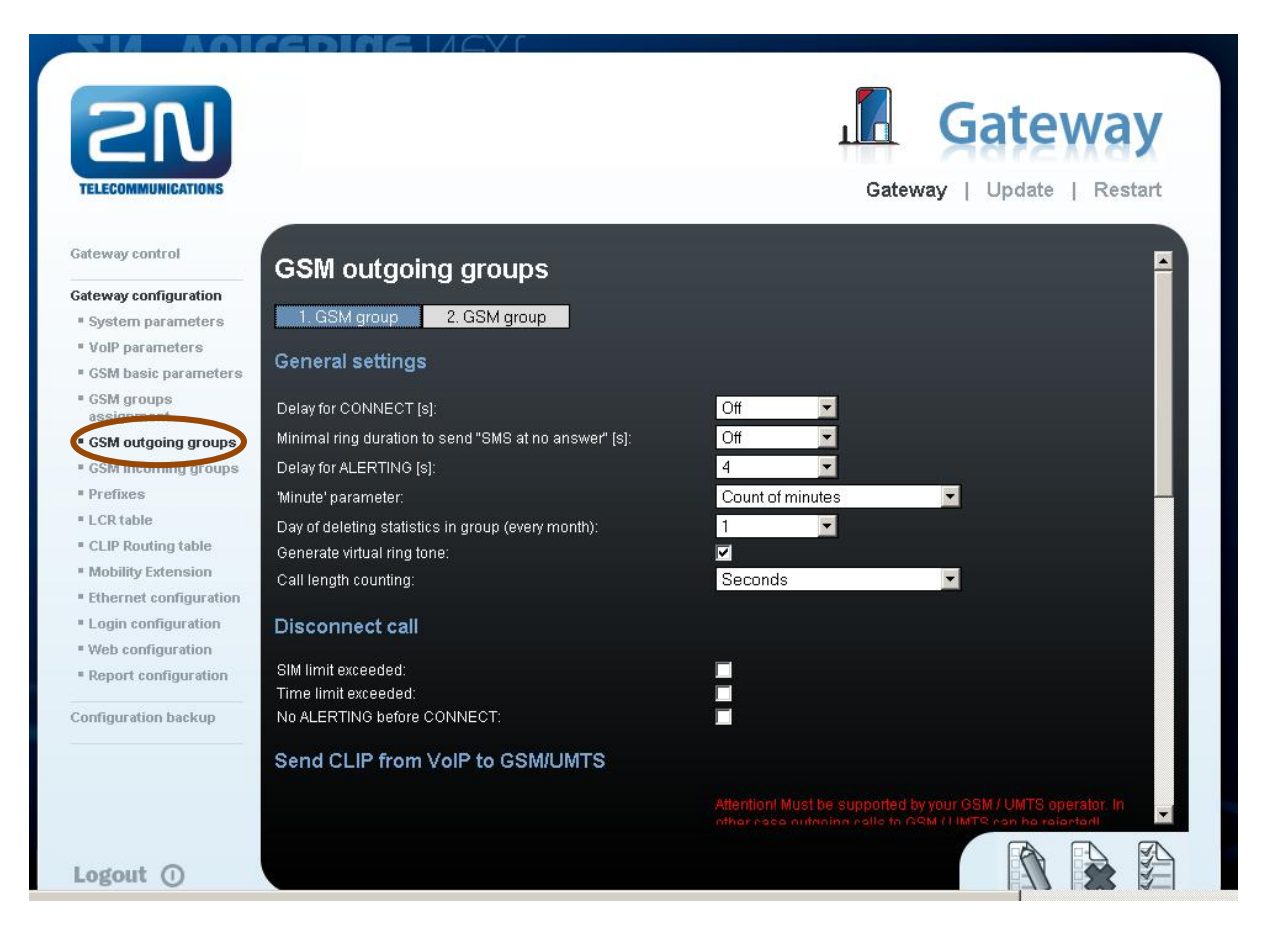

5) Příchozí hovory

Pro příchozí hovory můžete nastavit dvě skupiny, s různým nastavením a přiřadit je k jednotlivým GSM modulům. Nastavení je obdobné jako pro odchozí GSM hovory.

| GSM groups assignment |           |   |           |   |  |  |  |  |
|-----------------------|-----------|---|-----------|---|--|--|--|--|
| Module:               | Outgoing: |   | Incoming: |   |  |  |  |  |
| 0. module             | 1. Group  | • | 1. Group  | - |  |  |  |  |
| 1. module             | 2. Group  | • | 1. Group  | • |  |  |  |  |

V příchozích GSM skupinách můžete nastavit různá nastavení pro příchozí hovory. Na výběr jsou: odmítnutí, ignorování, příjem hovorů nebo funkce Zpětné volání (*"CallBack"*).

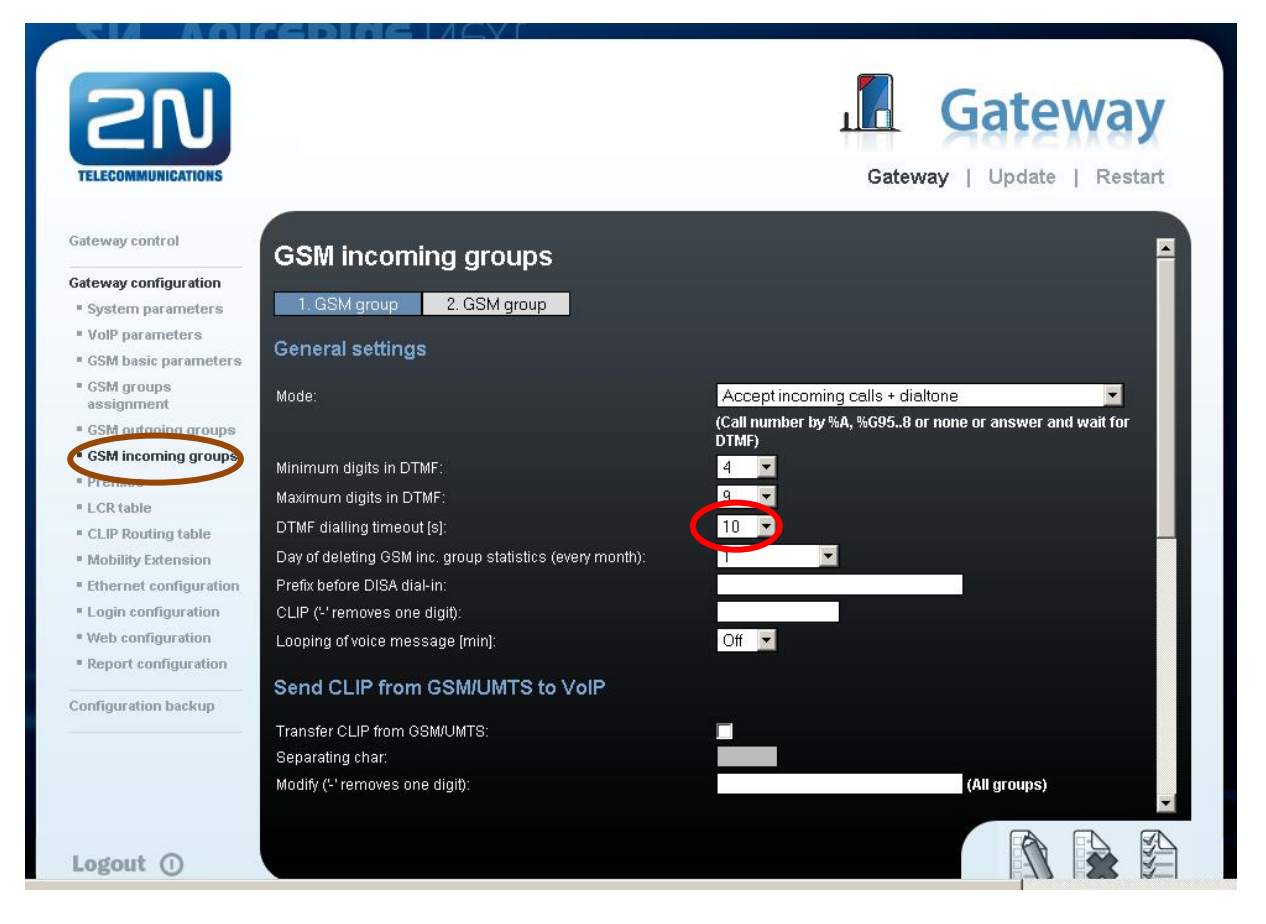

Lze definovat seznam volaných čísel, která budou automaticky vytočena, pokud během času (definovaného) pro vytočení DTMF kódu uživatel nezadá volané číslo. Z konfigurace lze vidět nastavení 10. sekund pro zadání DTMF, po uplynutí této doby, pokud uživatel nezadá volanou stanici, budou hovory automaticky směrovány na stanici 101 vaší PBX (pokud je nastaveno SIP proxy (GSM→IP) ve VoIP parametrech).

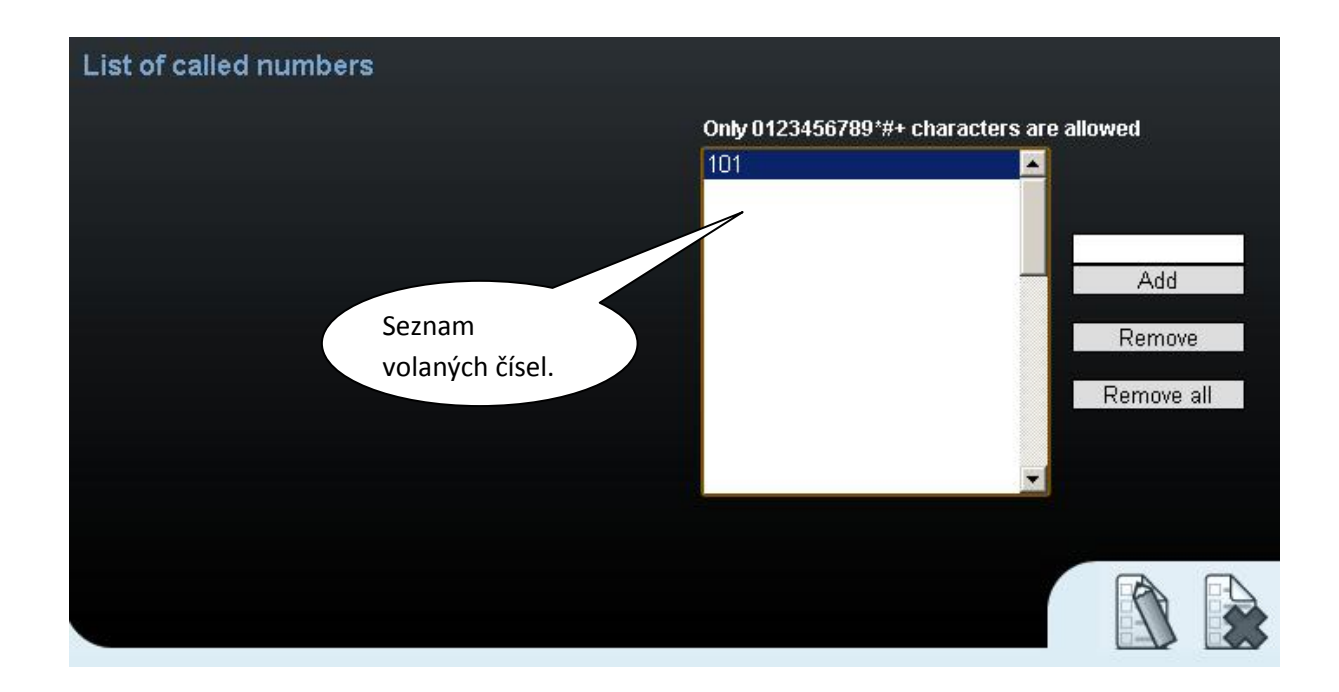

## ALCATEL OXO verze 7.7.1

Nastavte počet VoIP kanálů pro VoIP linku do brány 2N ® VoiceBlue Next

| oIP: Parameters              |                          |
|------------------------------|--------------------------|
| General   Gateway   DSP      | DHCP   Fax   SIP         |
| Number of VolP-Trunk Channe  | els 4                    |
| Number of VolP-Subscriber Ch | nannels 4                |
| IP Quality of Service        | 00000000 DIFFSERV_PHB_BE |
| VoIP Protocol                | SIP                      |
|                              |                          |

Vyberte Trunk group a zaškrtněte Public trunk. Poté jděte do Link Category nastavení

|                                                               |                        |                                      |                  |         | ¥oIP-Trunk             |                                             |              |                | ×                       |
|---------------------------------------------------------------|------------------------|--------------------------------------|------------------|---------|------------------------|---------------------------------------------|--------------|----------------|-------------------------|
|                                                               |                        |                                      |                  |         | Phy. Add.<br>95-001-01 | Type<br>VolP                                | Identifier   | VolP-Trunk Ch. | Speed Dial<br>Call-Dist |
| List of Accesse                                               | s                      |                                      |                  | ×       | - Metering Co          | ounters                                     |              |                | Link-Cat                |
| Phy. Add.                                                     | C Acc. Type            | Identifier                           | No of Chan.      | Delete  | Meter part.            | 0                                           | Rese         | et             |                         |
| 01-009-01<br>01-010-01<br>01-011-01<br>01-012-01<br>95-001-01 | TO<br>TO<br>TO<br>VoIP | N001<br>N002<br>N003<br>N004<br>∀001 | 2<br>2<br>2<br>4 | Details | Meter total            | 0<br>Service (logica<br>runk<br>LIP/COLP No | al)<br>umber |                |                         |
| Return                                                        |                        |                                      |                  |         | ОК                     | Canc                                        | el           |                |                         |

V Link Category menu nastavte všechny důležité parametry.

| Phy. Add.<br>95-001-01 | Type<br>VolP |         | Identifier<br>V001 |            |
|------------------------|--------------|---------|--------------------|------------|
| Traffic Shari          | ng           | Barring | - Voice            | ⊢ Non V. ¬ |
| Mode                   | LC No        | Mode    | VLC                | NLC        |
| Norm.                  | 1            | Norm.   | 7                  | 7          |
| Rest.                  | 1            | Rest.   | 1                  | 1          |

#### Přiřaďte Trunk Groups

|             |            |                  |   |        | Trunk Gro  | ups : Detail | 5                |                 |           |
|-------------|------------|------------------|---|--------|------------|--------------|------------------|-----------------|-----------|
|             |            |                  |   |        | Index<br>1 | No.          | Type<br>Cyclic   | Name            | ]         |
| ist of Trur | G No.      | C Turne          | - | C Name | Phy. Ad    | d. Acc       | . Type Identifie | r No of Chan. 4 | Add       |
| 1           |            |                  | - |        | 95-001-    | D1 Volf      | P ∨001           | 4               | Delete    |
| 1           | 1          | Cuolio           | - |        |            |              |                  |                 | Modify    |
| 2           | 500<br>501 | Cyclic           |   |        |            |              |                  |                 | Up        |
| 4           | 502        | Cyclic           |   |        |            |              |                  |                 | Down      |
| 5<br>6      | 503<br>504 | Cyclic           |   |        |            |              |                  |                 | Link-Cat. |
| 7<br>3      | 505<br>506 | Cyclic<br>Cyclic |   |        |            |              |                  |                 |           |
| á           | 507        | Cyclic           |   |        |            |              |                  |                 |           |
| 10          | 508        | Cyclic           |   |        |            |              |                  |                 |           |
| 11          | 509        | Cuelie           |   |        | -          |              |                  |                 |           |

Nastavte číslovací tabulku (Numbering plans table). Pro základní nastavení vyberte ASR

| unction               | Start | End        | Base | NMT    | Priv Fax | Add    |
|-----------------------|-------|------------|------|--------|----------|--------|
| Main Trunk Group 🗾 🗾  | 0     | 0          | ARS  | Drop 💌 | No 💌     | Delete |
| Protect Communication | *84   | *84        |      | Drop   | No       |        |
| Lock/Unlock           | ×85   | *85        |      | Drop   | No       | Modify |
| Programming Mode      | *87   | *87        |      | Drop   | No       |        |
| Account Lode New      | .33   |            |      | Drop   | INO      | Up     |
| Main Trunk Group      | 0     | 0          | ARS  | Drop   | No       |        |
| Subscriber            | 110   | 133        | 110  | Diop   | NO       | Down   |
| Subscriber            | 200   | 299        | 200  | Drop   | NO       | 1      |
| Subscriber            | 300   | 333        | 300  | Drop   | NO       |        |
| Secondary Frunk Group | 540   | D34<br>ECE | E40  | Drop   | NO       |        |
| ACD Profin            | 040   | 000        | 040  | Drop   | No       |        |
|                       | 00    | 01         | ő    | Drop   | No T     |        |

Zaškrtněte Public numbering plan pro příchozí hovory.

V Trunk Groups List přiřaďte List ID s Index v menu Numbering → Automatic Routing Selection → Trunk Groups List

| UOMNIPCX Office Management Console - [[ | atabase: Cu      | istomer ID: test] |          |                      |               |
|-----------------------------------------|------------------|-------------------|----------|----------------------|---------------|
| <u>File Comm View Options ?</u>         |                  |                   |          |                      |               |
| ] 🗅 💕 🖬 🖀 🖆 🛛 🎒 🛛 😵                     |                  |                   |          |                      |               |
| ОМС                                     | Trunk Groups Lis | ts                |          |                      |               |
| 🚚 омс 🔺                                 | List ID          | Index             | No. Char | Pro Access Auth.Code | ID Tone/Pause |
| 🥮 Tools                                 | 1                | 1                 | G        | None None            | None          |
| 🖻 🔄 test                                |                  |                   |          |                      |               |
|                                         |                  |                   |          |                      |               |
|                                         |                  |                   |          |                      |               |
|                                         |                  |                   |          |                      |               |
| 🚍 🛄 Numbering                           |                  |                   |          |                      |               |
| - Installation Numbers                  |                  |                   |          |                      |               |
| - 📰 Default Configuration               |                  |                   |          |                      |               |
|                                         |                  |                   |          |                      |               |
|                                         |                  |                   |          |                      |               |
| DDI Number Modification Table           |                  |                   |          |                      |               |
|                                         |                  |                   |          |                      |               |
| - Splitting Table                       |                  |                   |          |                      |               |
| End of Dialing Table                    |                  |                   |          |                      |               |
| Automatic Routing Selection             |                  |                   |          |                      |               |
| Automatic Routing: Prefixes             |                  |                   |          |                      |               |
| Gateway Parameters                      |                  |                   |          |                      |               |
| SIP Public Numbering                    |                  |                   |          |                      |               |
|                                         |                  |                   |          |                      |               |
| Hours                                   |                  |                   |          |                      |               |
| - 🔤 Day Groups                          |                  |                   |          |                      |               |

Nastavte IP adresu 2N<sup>®</sup> VoiceBlue Next, kodeky, bandwidth (propustnost) a GW keepalive timeout (čas pro posílání udržovacích pakety) pro VoIP linku v menu **Numbering**  $\rightarrow$  **Automatic Routing** Selection  $\rightarrow$  Automatic Routing: Prefixes

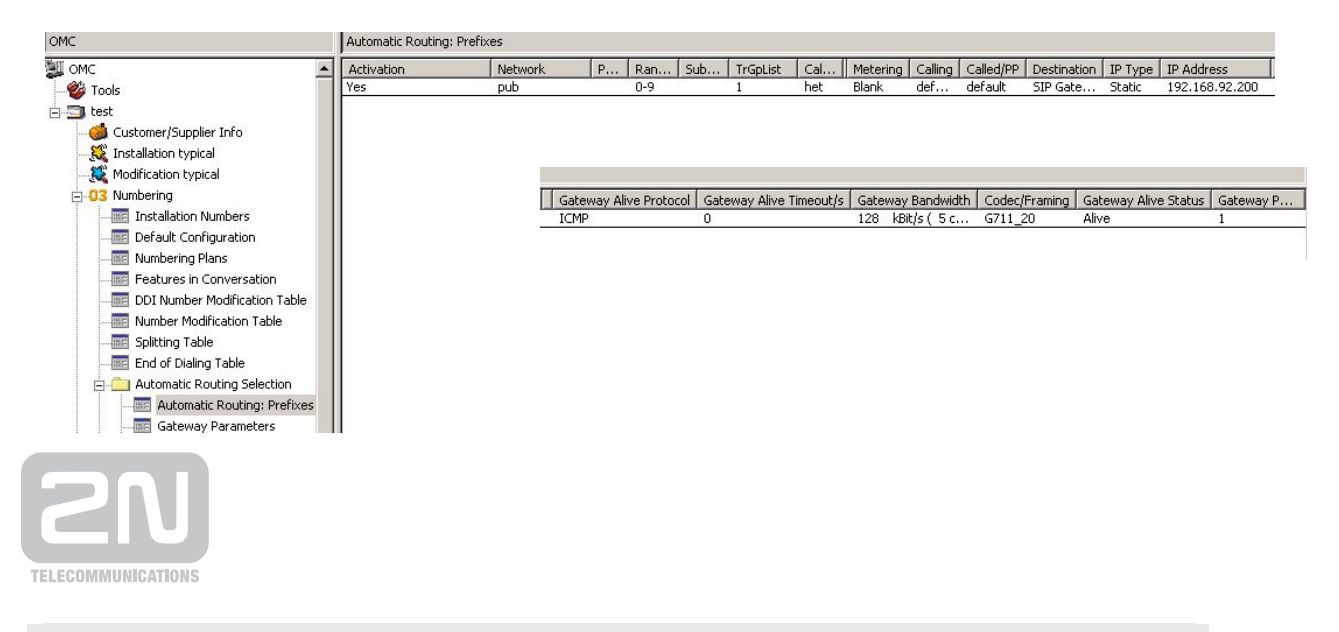

2N TELEKOMUNIKACE a.s.

Modřanská 621, 143 01 Praha 4 tel.: 261 301 111, fax: 261 301 999, e-mail: sales@2n.cz www.2n.cz